## アクティベーション方法

- オンラインでアクティベーションを行う場合
- ファイルのアップロードでアクティベーションを行う場合

オンラインでアクティベーションを行う場合

 製品起動時に、Licensing ウィンドウが表示されます。Activation Code を選択し、 Continue をクリックします。

| Licensing                                                                                      |
|------------------------------------------------------------------------------------------------|
| This product can be licensed in different ways. Choose an option:                              |
| ◯ Signals account                                                                              |
| Use this option if you have a Signals account that includes a<br>license for Signals ChemDraw. |
| Activation code                                                                                |
| activation code will look similar to ABCD-EFGH-IJKL-MNOP.                                      |
| ◯ Free trial (10 launches remaining)                                                           |
| Continue Quit                                                                                  |

- 2. アクティベーションウィンドウが表示されます。各フィールドに
  - Name
  - Organization
  - Email
  - Activation Code

を入力し、「Activate or deactivate online」を選択して Activate ボタンをクリックします。

| Revvity Software Activation                                                                                   | ×      |
|----------------------------------------------------------------------------------------------------|--------|
| You must activate your software to continue:                                                                  |        |
| *Name:                                                                                                    |        |
| Organization:                                                                                                 |        |
| *Email:                                                                                                    |        |
| *Activation code:                                                                                             |        |
| XXXX-XXXX-XXXX                                                                                                |        |
| <ul> <li>Activate or deactivate online</li> </ul>                                                             |        |
| Activate or deactivate by uploading a file                                                                    |        |
| For help, contact us at <a href="https://support.revvitysignals.com/">https://support.revvitysignals.com/</a> |        |
| Your host ID is:                                                                                              |        |
| Lipense Details Log                                                                                           |        |
| Help Deactivate Activate                                                                                      | Cancel |

※ Activation Code は、Revvity Signals Download Center にログインして確認可能で

す。

- ※ v20 以前の場合は、左下の More Options ボタンをクリックし、ウィンドウを展開 する必要があります。
- インターネットを通じて、開発元のアクティベーションサーバーにアクセスし、アクテ ィベーションが実行されます。アクティベーションが成功すると、確認メッセージが表 示されます。

| Revvity S | oftware Activation                                                                      | Х |
|-----------|-----------------------------------------------------------------------------------------|---|
| 1         | You have successfully activated ChemDraw with a license for<br>ChemOffice Professional. |   |
|           | ОК                                                                                      |   |

なお、プロキシサーバーやセキュリティソフトによって、アクティベーションサーバー へのアクセスが制限されていると、下図のようなエラーメッセージが表示されます。

| View the | FNE Operations Log                                                                                                    | × |
|----------|----------------------------------------------------------------------------------------------------|---|
|          | Please check your internet connectivity.<br>17:14: ERROR: talking to server: [1,7e5,9,0[74000008,6,100601cb]]<br>Generic communications error.<br>[1,7e5,9,0[75000001,6,3001014c]] General data transfer failure.<br>Couldn't resolve host name (0x74000008)<br>17:14: ERROR: talking to server: [1,7e5,9,0[74000008,6,100601cb]]<br>Generic communications error.<br>[1,7e5,9,0[75000001,6,3001014c]] General data transfer failure.<br>Couldn't resolve host name (0x74000008) |   |
|          | OK                                                                                                    |   |

上記エラーメッセージが表示される場合は、次の<u>ファイルのアップロードでアクティ</u> <u>ベーション</u>をお試しください。 ファイルのアップロードでアクティベーションを行う場合 **重要!** 一連の作業は、24 時間以内に完了する必要があります。

**重要!** Revvity Signals Download Center の管理者権限が必要です。

 製品起動時に、Licensing ウィンドウが表示されます。Activation Code を選択し、 Continue をクリックします。

| Licensing                                                                                                    |
|----------------------------------------------------------------------------------------------------|
| This product can be licensed in different ways. Choose an option:                                                          |
| ◯ Signals account                                                                                                    |
| Use this option if you have a Signals account that includes a<br>license for Signals ChemDraw.                             |
| <ul> <li>Activation code</li> </ul>                                                                                        |
| ose and option in you have been given an activation code. The<br>activation code will look similar to ABCD-EFGH-IJKL-MNOP. |
| ○ Free trial (10 launches remaining)                                                                                       |
| Continue Quit                                                                                                    |

- 2. アクティベーションウィンドウが表示されます。各フィールドに
  - Name
  - Organization
  - Email
  - Activation Code

を入力し、「Activate or deactivate by uploading a file」を選択して Activate ボタンをクリ ックします。

\_

| Revvity Software Activation                                        | ×      |
|--------------------------------------------------------------------|--------|
| You must activate your software to continue:                       |        |
| *Name:                                                             |        |
| Organization:                                                      |        |
| *Email:                                                            |        |
| *Activation code:                                                  |        |
| XXXX-XXXX-XXXX                                                     |        |
| <ul> <li>Activate or deactivate online</li> </ul>                  |        |
| Activate or deactivate by uploading a file                         |        |
| Troubleshooting                                                    |        |
| For help, contact us at <u>https://support.revvitysignals.com/</u> |        |
| Your host ID is: Log                                               |        |
| Help Deactivate Activate                                           | Cancel |

- ※ Activation Code は、Revvity Signals Download Center にログインして確認可能で す。
- ※ v20 以前の場合は、左下の More Options ボタンをクリックし、ウィンドウを展開 する必要があります。

3. ActCapRequest\_xxxxxx.bin ファイルの保存先を確認するメッセージが表示されます。 デスクトップ等を指定してファイルを保存します。

| 名前を付けて保存                 |                 |               | ×         |
|--------------------------|-----------------|---------------|-----------|
| ← → ~ ↑ 💻 > F            | PC >            | ✓ ひ PCの検索     | Ą         |
| 整理 ▼                     |                 | 11 =<br>1 =   | - ?       |
| > 🔺 クイック アクセス            | ✓ フォルダー (7)     |               | · · · · · |
| > 💻 PC                   | 3D オブジェクト       | ダウンロード        |           |
| > → ネットワーク               |                 |               |           |
|                          | デスクトップ          | ۲×۲۲<br>۲     |           |
|                          | ピクチャ            | ۲ <u>۶</u> ۲  |           |
|                          | ミュージック          |               |           |
|                          | ∽ デバイスとドライブ (2) |               | - 1       |
|                          | ローカル ディスク (C:)  | DVD ドライブ (D:) |           |
| ファイル名( <u>N</u> ): Act   | CapRequest_     |               | ~         |
| ファイルの種類( <u>T</u> ): bin | files (*.bin)   |               | ~         |
| ▲ フォルダーの非表示              |                 | 保存(5) キ・      | ャンセル      |

※ ActCapRequest\_xxxxxx.bin ファイルの保存ができない場合は、パスに日本語を含 まないフォルダー配下(例えば、C:ドライブ直下等)に保存をお試しください。

ファイル保存後は、アクティベーションウィンドウ、および Licensing ウィンドウを閉 じて ChemDraw を終了します。

 インターネット接続されていないスタンドアローン環境でActCapRequest\_xxxxxx.bin ファイルを作成している場合は、外部記憶装置(USB メモリ等)を利用して ActCapRequest\_xxxxxx.binファイルをインターネット接続可能な PC に移します。 5. インターネット接続可能な PC で、Revvity Signals Download Center にログインし、左のメニューから**オフライン デバイス管理**を選択します。

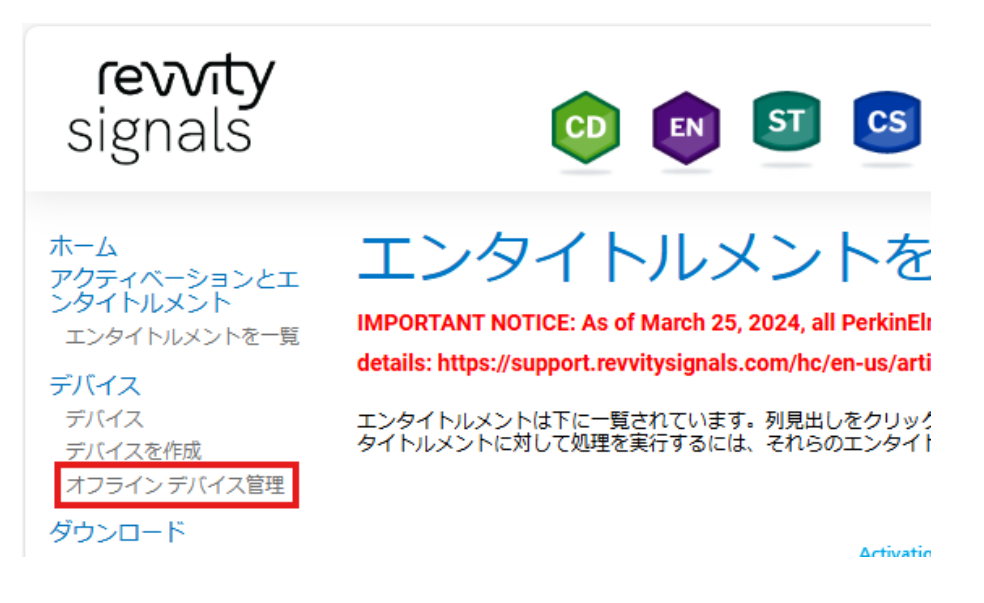

6. **ライセンスを生成**のラジオボタンを選択し、**ファイルの選択**ボタンから保存した ActCapRequest\_xxxxxx.bin ファイルを指定した後、**アップロード**ボタンをクリックし ます。

| <b>revvīty</b><br>signals                                                                                                    | 😳 🗈 🗊 😋 🥢 🞯 SR                                                                                                    |
|----------------------------------------------------------------------------------------------------|----------------------------------------------------------------------------------------------------|
| ホーム<br>アクティペーションとエ<br>ンタイトルメント<br>エンタイトルメントモー見<br>デバイス<br>デバイス<br>デバイス<br>デバイス<br>デバイス<br>デバイス<br>デバイス<br>プロードを見<br>ダウンロードを見<br>ダウンロードを一覧<br>ダウンロードを一覧<br>ダウンロードを一覧<br>オンフィル・<br>アカウントを一覧<br>アカウントを構築<br>ユーザーの一覧<br>リーーの一覧 | PortSupport ●     OftSupport ●     ADS/CAUGETAL CONTRACTION     ADS/CAUGETALCAURAGETAL     ADS/CAURATIONAL CONTRACTIONAL CONTRACTIVACTIONAL CONTRACTINAL CONTRACTIONAL CONTRACTI |

7. 画面上部にメッセージが表示され、メッセージの**こちら**をクリックすることで、ライセンスファイルをダウンロードします。

| <b>revvīty</b><br>signals                                                               | 😳 ы SI CS 🥖 🖙 SR                                                                                                    |
|-----------------------------------------------------------------------------------------|----------------------------------------------------------------------------------------------------|
| л- <b>Д</b>                                                                             | ⑦ ライセンスが生感されました。新しいライセンスをダウンロードするには、ごちら <sup>↑</sup> クリックしてください。                                                                                                    |
| ンタイトルメント<br>エンタイトルメントを一覧<br>デバイス                                                        | soft support · O                                                                                                    |
| デバイス<br>デバイスを作成<br>オフラインデバイス管理<br>ダウンロードを一覧<br>ダウンロードを検索<br>最近のリリース<br>最近意知されたファイル      | オフライン処理用にケイパビリティ リクエストまたは抑悶確認ファイルを手動でアップロードします。アプリケーションにより、ダウンロードするレスポンス ファイルが提供されます。<br>Please remane the generated shi the from "CapabilityResponse.bin" before using it for offline activation on your ChemDraw application<br>アップロードタイ。  ● テイセンスを主成<br>〇 同胞確定をアップロード<br>ファイルの選択<br>ファイルが選択されていません |
| アカウントとユーザー<br>アカウント<br>アカウントを一覧<br>アカウントを検索<br>ユーザー<br>ユーザーの一覧<br>すべての管理者を一覧<br>ユーザーを検索 | <u>א-םלעיק</u>                                                                                                    |

- 8. 得られたライセンスファイルの名称が「Response.bin」ではない場合、ライセンスファ イルの名前を「**Response.bin**」に手動で変更してください。
- 9. ChemDraw を使用したい PC において、下記フォルダーの配下に Response.bin ファイ ルを配置します。

Windows の場合:

C:\ProgramData\RevvitySignalsSoftware\FNE

| 📕 🛛 🚽 🗍 🖛 🕇 FNE             |                                          |                         |          |            |
|-----------------------------|------------------------------------------|-------------------------|----------|------------|
| ファイル ホーム 共有                 | 表示                                       |                         |          |            |
| ← → ~ ↑ <mark> </mark> → PC | C » ローカル ディスク (C:) » ProgramData » Revvi | tySignalsSoftware > FNE | E        | ✓ ひ FNEの検索 |
| 🔪 🌲 ካイック アクセス               | 名前                                       | 更新日時                    | 種類       | サイズ        |
|                             | amednfephbjenpszbsbgufpjnuepgbup         | 2024/03/04 15:03        | ファイル     | 7 KB       |
| > 💻 PC                      | amewjpnllcjwedsffpueuncnjlpwzeju         | 2024/02/28 16:25        | ファイル     | 5 KB       |
| > 💣 ネットワーク                  | amhwdffddueulbgejwzdzydccdddbysp         | 2024/03/04 15:03        | ファイル     | 1 KB       |
|                             | Settings.ini                             | 2024/03/01 17:13        | 構成設定     | 1 KB       |
|                             | 📓 Version.ini                            | 2024/03/04 15:03        | 構成設定     | 1 KB       |
|                             | Response.bin                             | 2024/03/01 17:24        | BIN ファイル | 1 KB       |

※ ProgramData フォルダーは、隠しフォルダーになります。

Mac の場合: ユーザ → 共有 → com.revvity.chemdraw → FNE

| •••        | < > FNE                          |                 | • û 🔗   |            |
|------------|----------------------------------|-----------------|---------|------------|
| よく使う項目     | 名前                               | > 変更日           | サイズ     | 種類         |
| AirDrop    | amednfephbjenpszbsbgufpjnuepgbup | 今日 15:10        | 7 KB    | 書類         |
| ❷ 最近の項目    | amewjpnllcjwedsffpueuncnjlpwzeju | 今日 10:18        | 5 KB    | 書類         |
| ▲ アプリケーション | amhwdffddueulbgejwzdzydccdddbysp | 今日 15:10        | 183 バイト | 書類         |
| □ デスクトップ   | l Response.bin                   | 2024年3月1日 17:24 | 829 バイト | MacBinーカイブ |

Mac: ユーザ → 共有 → com. *perxxxxxxx.xxxxxx.*  $\bullet$  → FNE

 製品を再起動すると、Licensing ウィンドウが表示されます。ここでも Activation Code を選択し、Continue をクリックします。

| Licensing                                |                                                                                          |
|------------------------------------------|------------------------------------------------------------------------------------------|
| This product can be                      | licensed in different ways. Choose an option:                                            |
| ○ Signals account                        |                                                                                          |
| Use this option if<br>license for Signal | you have a Signals account that includes a<br>Is ChemDraw.                               |
| <ul> <li>Activation code</li> </ul>      |                                                                                          |
| ose and option in<br>activation code w   | you have been given an activation code. The<br>vill look similar to ABCD-EFGH-IJKL-MNOP. |
| ◯ Free trial (10 laur                    | nches remaining)                                                                         |
|                                          | Continue Quit                                                                            |

12. 配置した Response.bin ファイルを読み込み、アクティベーションが実行されます。ア クティベーションが成功すると、確認メッセージが表示されます。

| Revvity S | oftware Activation                                                                      | × |
|-----------|-----------------------------------------------------------------------------------------|---|
| 1         | You have successfully activated ChemDraw with a license for<br>ChemOffice Professional. |   |
|           | ОК                                                                                      |   |